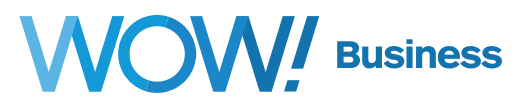

# **Whole-Business WiFi**

# **User Guide**

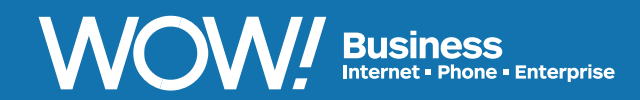

wowforbusiness.com

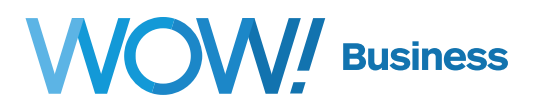

#### Whole-Business WiFi Guide Table of Contents

| eero Mobile App3                       |
|----------------------------------------|
| Getting Started with Your eero System4 |
| Dashboard5                             |
| App Menu6                              |
| Guest Access7                          |
| Family Profiles8                       |
| Network Settings9                      |
| Manage eeros10                         |
| Advanced Settings12                    |
| Reservations and Port Forwarding13     |
| Turning Off Bridge Mode15              |
| Help                                   |
| Equipment18                            |
| Base18                                 |
| Back Panel18                           |
| Beacon19                               |
| Back Panel19                           |
| Side Panel20                           |
| Thread Technology                      |
| Enabling Thread21                      |
| Adding Thread Devices21                |
| Finding Thread Devices21               |
| Additional Support                     |

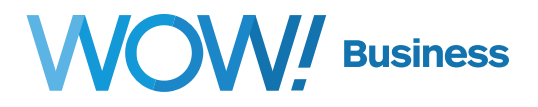

### eero Mobile App

eero users have the ability to manage their network through the eero Home WiFi System app. The eero app must be used with either an Android or iOS device and can be found on the Google Play or iOS App Store, respectively.

The app is free to download and use.

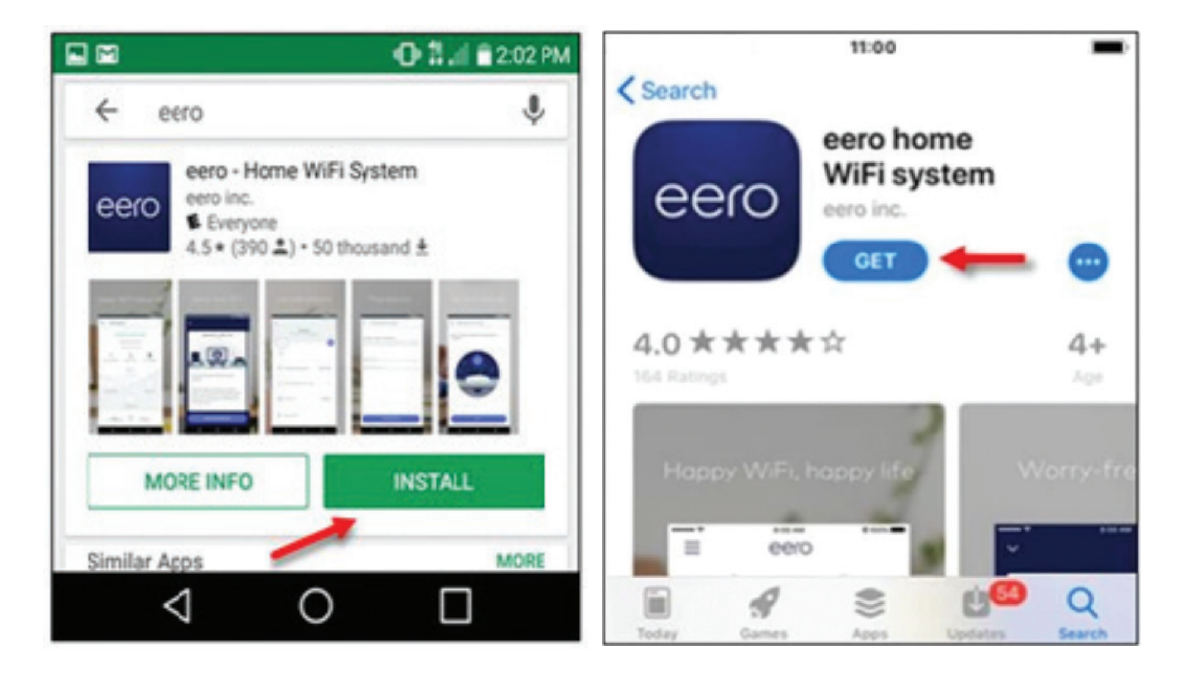

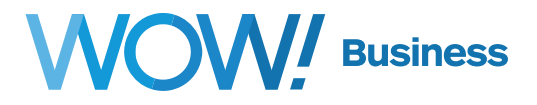

## **Getting Started with Your eero System**

Your Whole-Business WiFi service will initially be configured in bridge mode. This set up allows you to manage your own network utilizing existing devices (such as a router, gateway, or workstation) on your local network to use public addresses from your WOW! Business Internet connection. In this configuration, your eeros will still mesh and provide WiFi access, but your router will control your network services. All routing functions, advanced features, and DHCP & NAT service functions are disabled. Listed below are the features not available when your eero system is bridged mode.

- Family Profiles
- eero Plus
- eero Labs
- Device bandwidth usage details
- Device blocking
- Advanced network settings management through the eero app

If desired, you can use the eero app to reconfigure your service to disable bridge mode and use eero as your primary router. This will allow you to manage your own network, and gain access to all of the available features of the eero system. Please see the **Turning Off Bridge Mode** section for more information on this process.

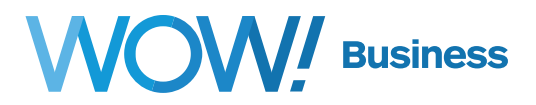

#### Dashboard

The Dashboard acts as a starting point for using the eero app. Refer to the table below for additional information on each item in the Dashboard.

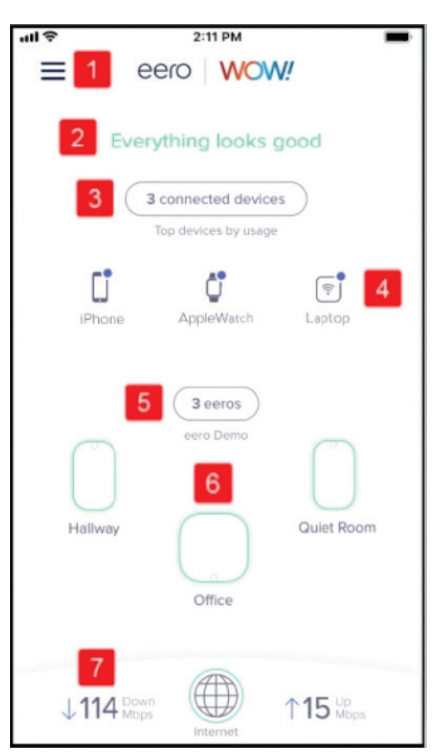

| Item                | Description                                                                                       |  |
|---------------------|---------------------------------------------------------------------------------------------------|--|
| App Menu            | Accesses the App Menu for additional settings                                                     |  |
| Network Status      | Indicates the current status of the eero network                                                  |  |
| View Devices        | List of all devices connected to the eero network                                                 |  |
| Top Devices         | Frequently connected devices                                                                      |  |
| Manage eeros        | Manage individual eero Base and Beacon information                                                |  |
| Individual Device   | List of eero Bases and Beacons connected on a network                                             |  |
|                     | Displays the most recent speed test results                                                       |  |
| View/Run Speed Test | Allows user to run speed test, or view the results of the last speed test run                     |  |
|                     | ItemApp MenuNetwork StatusView DevicesTop DevicesManage eerosIndividual DeviceView/Run Speed Test |  |

# WOW! Business

#### **App Menu**

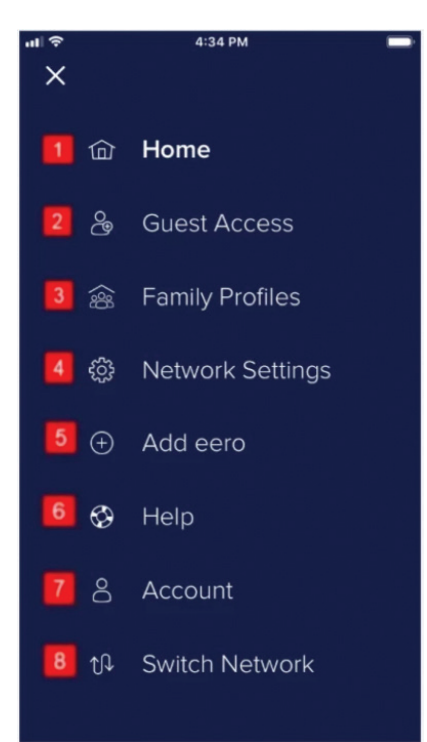

| # | Item             | Description                                                  |  |
|---|------------------|--------------------------------------------------------------|--|
| 1 | Home             | Opens the Dashboard                                          |  |
| 2 | Guest Access     | Manages the Guest Network Profile                            |  |
| 3 | Family Profiles  | Manages user profiles                                        |  |
| 4 | Network Settings | Manages network settings and information                     |  |
| 5 | Add eero         | Add new eero Base or Beacon                                  |  |
| 6 | Help             | Contains the WOW! Support number and troubleshooting support |  |
| 7 | Account          | Modifies user account settings                               |  |
| 8 | Switch Network   | Swaps between active networks, if applicable                 |  |

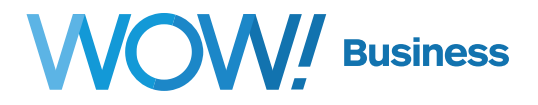

#### **Guest Access**

The "Guest Access" section is used to set up and manage the Guest Network. You can create a separate SSID and network key to provide guests and users wireless access without accessing the Main Network.

| ell 🗢                                               | 9:49 AM                                                                                                    |
|-----------------------------------------------------|----------------------------------------------------------------------------------------------------|
| ≡                                                   | Guest Access                                                                                                    |
| Gues                                                | Network Main Network 5                                                                                                    |
| Inviting so<br>them acce<br>from acce<br>and contro | neone to your guest network gives<br>is to the internet, but blocks them<br>sing network files, streaming audio,<br>lling your smart devices. |
| Enable                                              | 1                                                                                                    |
| Network nan<br>Lab Gues                             | 2 >                                                                                                    |
| Network pas                                         | word 3 >                                                                                                    |
| ሰ Ser                                               | d Invitation 4 ම්ම Share QR code                                                                                                    |
|                                                     |                                                                                                    |
|                                                     |                                                                                                    |

| # | Item                   | Description                                                                                                    |  |
|---|------------------------|----------------------------------------------------------------------------------------------------|--|
| 1 | Enable                 | Toggle to enable or disable the Guest Network                                                                                                    |  |
| 2 | Guest Network Name     | Tap to manage the Guest Network name                                                                                                    |  |
| 3 | Guest Network Password | Tap to manage the Guest Network password                                                                                                    |  |
| 4 | Share Guest Network    | Tap either option to share the Guest Network login information                                                                                                    |  |
| 5 | Share Main Network     | Tap to share the Main Network login information<br>• Sharing the Main Network allows the guest to access network<br>files, stream audio, and control your smart devices |  |

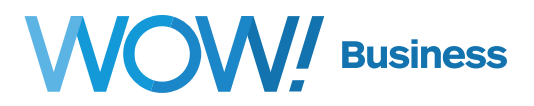

#### **Family Profiles**

The "Family Profiles" section is used to manage browsing availability on selected devices. Profiles can be set up to manage settings, including scheduled online times and on-demand pausing of Internet access to a device or group of devices.

Devices can only be assigned to one profile at a time. **Please note: If your eero system is configured in Bridge Mode, this feature will not be accessible in the eero application.** 

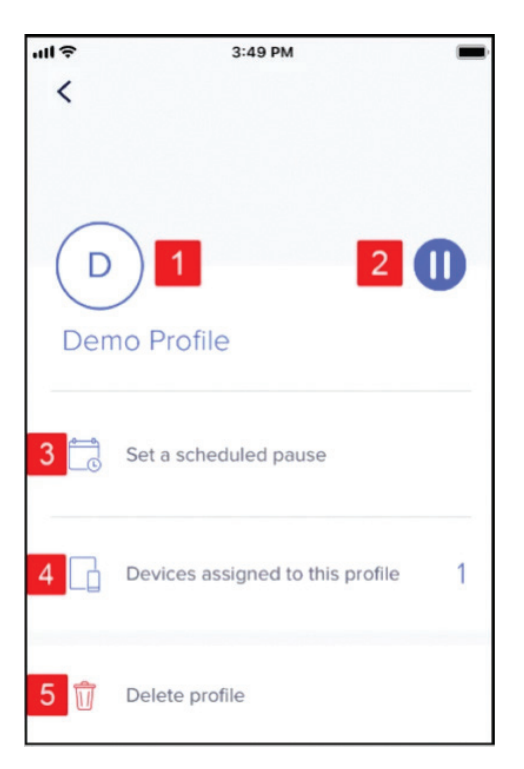

| # | Item                                                                                                    | Description                       |  |
|---|----------------------------------------------------------------------------------------------------|-----------------------------------|--|
| 1 | Profile Name                                                                                                    | User profile name                 |  |
| 2 | Pause/Play Internet Remotely disables or enables Internet access to a device or gro<br>of devices                                                                                                    |                                   |  |
| 0 | The "Pause/Play Internet" option may take up to one minute to disable or enable a connection. If the user is streaming, some content may be preloaded and will continue to play until the buffer ends. |                                   |  |
| 3 | Set a scheduled pause         Sets up scheduled times to disable Internet access to a device group of devices                                                                                          |                                   |  |
| 4 | Devices assigned to this profile         Manage attached devices to the user profile                                                                                                    |                                   |  |
| 5 | Delete Profile                                                                                                    | Deletes the selected user profile |  |

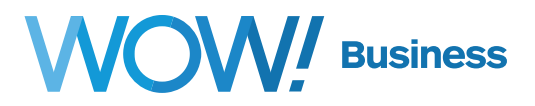

#### **Network Settings**

The "Network Settings" section is used to modify a number of device settings, including the network name and password.

| ull ô                         | 4:34 PM              | - |
|-------------------------------|----------------------|---|
| $\equiv$                      | Network Settings     |   |
| Network name<br>eero Demo     | •                    | > |
| Network passw                 | vord 2               | > |
| Notification                  | 3                    | > |
| External IP add               | ress                 |   |
| Gateway eero<br>192.168.7.1   | IP address           |   |
| IPv6 ()<br>Off                | 5                    | > |
| Network software eeroOS 3.1   | 2.1 6                | > |
| Network timeze<br>Central Day | one<br>ylight Time 7 | > |
| Advanced                      | settings 8           | > |

| # | Item              | Description                                                                                         |  |
|---|-------------------|----------------------------------------------------------------------------------------------------|--|
| 1 | Network Name      | Manages the network name                                                                            |  |
| 2 | Network Password  | Manages the network password                                                                        |  |
| 3 | Notifications     | Manage notifications for changes on your network                                                    |  |
| 4 | IP Addresses      | Displays the external and gateway IP addresses                                                      |  |
| 5 | IPv6              | Enable/disable IPv6                                                                                 |  |
| 6 | Software Status   | Displays the current software status                                                                |  |
| 7 | Network timezone  | Manages the timezone of the network                                                                 |  |
| 8 | Advanced Settings | Houses additional network settings<br>• Refer to the Advanced Settings section for more information |  |

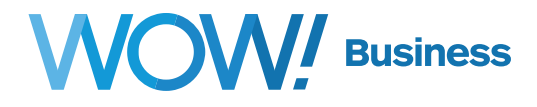

#### Manage eeros

The "Manage eeros" option allows you to manage your eeros devices.

| ull 🗢      | 3:00 PM                                         | -     |
|------------|-------------------------------------------------|-------|
| ×          | WiFi Details                                    |       |
| All eer    | ros looking good<br>o network is up and running |       |
| Online and | d healthy                                       |       |
|            | Office<br>Online (Gazeway)                      | <-> > |
|            | Hallway<br>Online                               | < 11h |
| +          | Add an eero                                     | >     |
|            |                                                 |       |

Tap on a device for more details or to edit settings.

| all 🗢             | 3:00 PM  |   | -   |
|-------------------|----------|---|-----|
| <                 | Hallway  |   |     |
| Status            |          | 1 |     |
| Online            |          | _ |     |
| Connection det    | ails ()  | 2 | all |
| Wireless          |          | - |     |
| 0 devices c       | onnected | 3 | >   |
| Location          |          |   |     |
| Hallway           |          | 4 | >   |
| LED light         |          | 5 | >   |
| On                |          | - |     |
| Nightlight Settin | gs       | 6 | >   |
| On                |          | - |     |
| IP address        |          |   |     |
| 192.168.7.20      |          |   | 1   |
| eero OS version   |          |   |     |
| v3.12.1-7         |          |   |     |

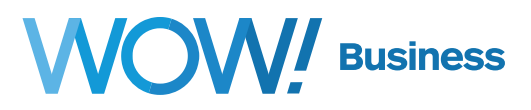

#### Manage eeros (cont.)

| # | Item                | Description                                             |  |
|---|---------------------|---------------------------------------------------------|--|
| 1 | Status              | Displays whether the device is connected to the network |  |
| 2 | Connection Details  | Displays network signal strength to the Beacon          |  |
| 3 | Connected Devices   | Displays count of devices connected to Beacon           |  |
| 4 | Location            | Manage Beacon location information                      |  |
| 5 | LED light           | Toggle LED lights on the Beacon                         |  |
| 6 | Nightlight Settings | Toggle nightlight on the Beacon                         |  |

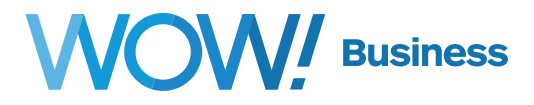

#### **Advanced Settings**

The "Advanced Settings" section contains advanced network settings to further modify your network. **Please note: If your eero system is configured in Bridge Mode, these features will not be accessible in the eero application.** 

| elle,   | 9:19 AM                  | -   |
|---------|--------------------------|-----|
| <       | Advanced Settings        |     |
| Interne | t connection             | 1 > |
| DNS     |                          | 2 > |
| DHCP    | & NAT                    | 3 > |
| Reserve | ations & Port Forwarding | 4 > |
| UPnP    |                          | 5 > |
| Thread  |                          | 6 > |
| Restart | network                  | 7 > |
| Delete  | network                  | 8 > |

| # | Item                                    | Description                                                                                                    |
|---|-----------------------------------------|----------------------------------------------------------------------------------------------------|
| 1 | Internet Connection                     | <ul><li>Verify basic network information, such as the IP address</li><li>Your network connection can be negatively affected if these settings are changed from default</li></ul> |
| 2 | DNS                                     | <ul><li>Verify basic DNS settings</li><li>Your network connection can be negatively affected if these settings are changed from default</li></ul>                                |
| 3 | DHCP & NAT                              | <ul><li>Verify DHCP and NAT settings</li><li>Your network connection can be negatively affected if these settings are changed from default</li></ul>                             |
| 4 | <b>Reservations and Port Forwarding</b> | Manage ports and devices with reserved IP addresses                                                                                                    |
| 5 | UPnP                                    | <ul><li>Verify Universal Plug and Play settings</li><li>Your network connection can be negatively affected if these settings are changed from default</li></ul>                  |
| 6 | Thread                                  | Enable/Disable Thread protocol (Beta)<br>• Toggling this feature will trigger a network reboot                                                                                   |
| 7 | Restart Network                         | Restarts all eero Bases and Beacons                                                                                                    |
| 8 | Delete Network                          | Factory resets all eero Bases and Beacons, and network settings<br>• This option should not be used                                                                              |

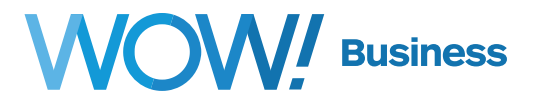

#### **Reservations and Port Forwarding**

IP reservations allow you to keep the same IP addresses for a particular device.

Port forwarding is used for certain applications like games which need direct connections to other devices on the Internet.

To reserve an IP address for a device and enable port forwarding:

- 1. Navigate to the **Advanced Settings** menu.
- 2. Tap the **Reservations and Port Forwarding** option.

| ·III?       | 8:00 PM                   | ,   |
|-------------|---------------------------|-----|
| <           | Advanced Settings         |     |
| Internet co | onnection                 | >   |
| DNS         |                           | >   |
| DHCP & N    | TAI                       | >   |
| Reservatio  | ons & Port Forwarding 🛛 🗲 | - > |
| UPnP        |                           | >   |
| Restart ne  | twork                     | >   |
| Delete net  | twork                     | >   |

3. Tap the Add a reservation option.

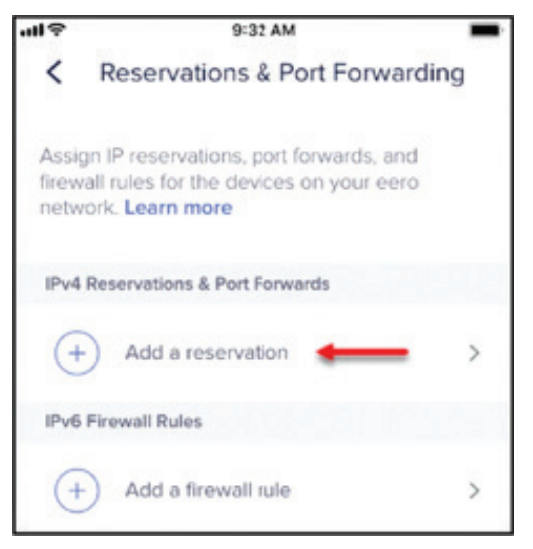

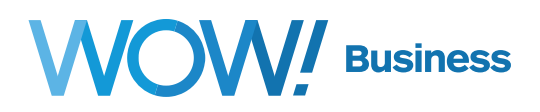

- 4. Tap the device you would like create an IP reservation for, enter the IP address and tap **Save**. You should be returned to the Reservations & Port Forwarding screen.
- 5. Tap the device the user would like to open a port on.
- 6. Tap the **Open a port** option.

| elle        | 9:34 AM        |      |
|-------------|----------------|------|
| <           | IP Reservation | Save |
| Nickname    |                |      |
| iPhone      |                |      |
| IP address  |                |      |
| 192.0.2.0   |                |      |
| MAC address |                |      |
| A1:28:3C:   | 4D:5E:6F       |      |
| Port forwar | ding           |      |
| (+) c       | Open a port    | >    |

7. Fill in the Port name, External and Internal port numbers, select the desired protocol, then tap **Save**.

| ·III 🗢        | 1:24 PM         |      |
|---------------|-----------------|------|
| <             | Port Forwarding | Save |
| Port name     |                 |      |
| Example       |                 |      |
| External port |                 |      |
| 8080          |                 |      |
| Internal port |                 |      |
| 8080          |                 |      |
| Protocol      |                 |      |
| TCP & UDP     |                 | Ø    |
|               |                 |      |
| TCP           |                 | 0    |
|               |                 |      |
| UDP           |                 | 0    |
|               |                 |      |

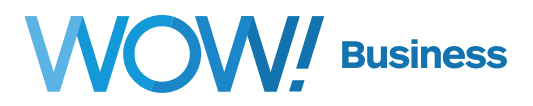

#### **Turning Off Bridge Mode**

Turning off bridge mode will limit WOW!'s support abilities in the event any issues should arise, and you will be responsible for managing your own network. To turn off bridge mode and enable all of the eero system's advanced features:

1. From the App Menu, select **Network Settings**, then navigate to 'Advanced Settings' and tap on **DHCP & NAT**.

| 4:43 PM                  | -                                                                              |
|--------------------------|--------------------------------------------------------------------------------|
| Advanced Settings        |                                                                                |
| t connection             | >                                                                              |
|                          | >                                                                              |
| & NAT                    | >                                                                              |
| ations & Port Forwarding | >                                                                              |
|                          | >                                                                              |
| network                  | >                                                                              |
| network                  | >                                                                              |
|                          | Advanced Settings t connection & NAT  ations & Port Forwarding network network |

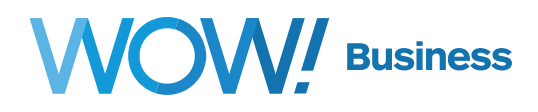

2. Check **Automatic** and tap **Save** on the top right.

| all 🕈                             | 4:43 PM                                                              | -                  |
|-----------------------------------|----------------------------------------------------------------------|--------------------|
| <                                 | DHCP & NAT                                                           | Save               |
| Configure<br>addresse<br>Learn mo | e how your eero network assi<br>is to connected devices in yo<br>ore | gns IP<br>ur home. |
| Automat                           | ic                                                                   | 0                  |
| Manual                            | P                                                                    | 0                  |
| Bridge                            |                                                                      | 0                  |

You will then be prompted to reboot the eero system to apply the new settings.

| -                        | DHCP                                                                                                    | & NAT                                                                        | Save          |
|--------------------------|----------------------------------------------------------------------------------------------------|------------------------------------------------------------------------------|---------------|
| Config<br>addre<br>Learn | gure how your een<br>sses to connected<br>more                                                                                                    | o network assign<br>devices in your l                                        | s IP<br>home. |
| Autor                    | matic                                                                                                    |                                                                              | •             |
|                          |                                                                                                    |                                                                              |               |
| Man                      | Reboot we need to reboot the new settings. Y down for about a rebout a rebo | required<br>your eero to apoly<br>our network will be<br>minute. Hold tight! | 0             |

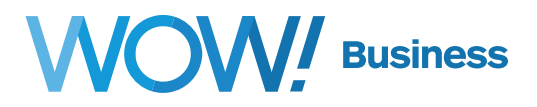

#### Help

The "Help" section contains troubleshooting steps you can follow to fix common network issues. This section also provides easy access to email support and the WOW! Help Center.

| al 🗢                                    | 11:17 AM                                                  | \$ 100% 🔳 |
|-----------------------------------------|-----------------------------------------------------------|-----------|
| ≡                                       | WOW!                                                      |           |
| We are h<br>Our support<br>Issues you m | nere to help<br>team is ready to help<br>light encounter. | with any  |
| Contact Us                              |                                                           |           |
| Visit the Help                          | o Center                                                  |           |
| Email suppor                            | rt 2                                                      |           |
| Troubleshootir                          | ng <mark>3</mark>                                         |           |
| My internet o                           | connection drops                                          | >         |
| My internet is                          | s slow                                                    | >         |
| My internet is                          | s offline                                                 | >         |

| # | Item                       | Description                                                                                                    |
|---|----------------------------|----------------------------------------------------------------------------------------------------|
| 1 | Visit the WOW! Help Center | Displays WOW! contact information                                                                                                    |
| 2 | Email WOW! Support         | Contacts WOW! via email support                                                                                                    |
| 3 | Troubleshooting            | <ul><li>Launches basic troubleshooting steps you can follow to fix common network issues.</li><li>Refer to the Whole-Home WiFi Troubleshooting section for more information</li></ul> |

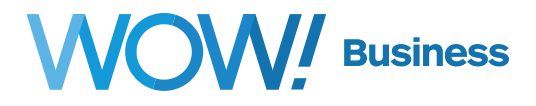

# Equipment

#### Base

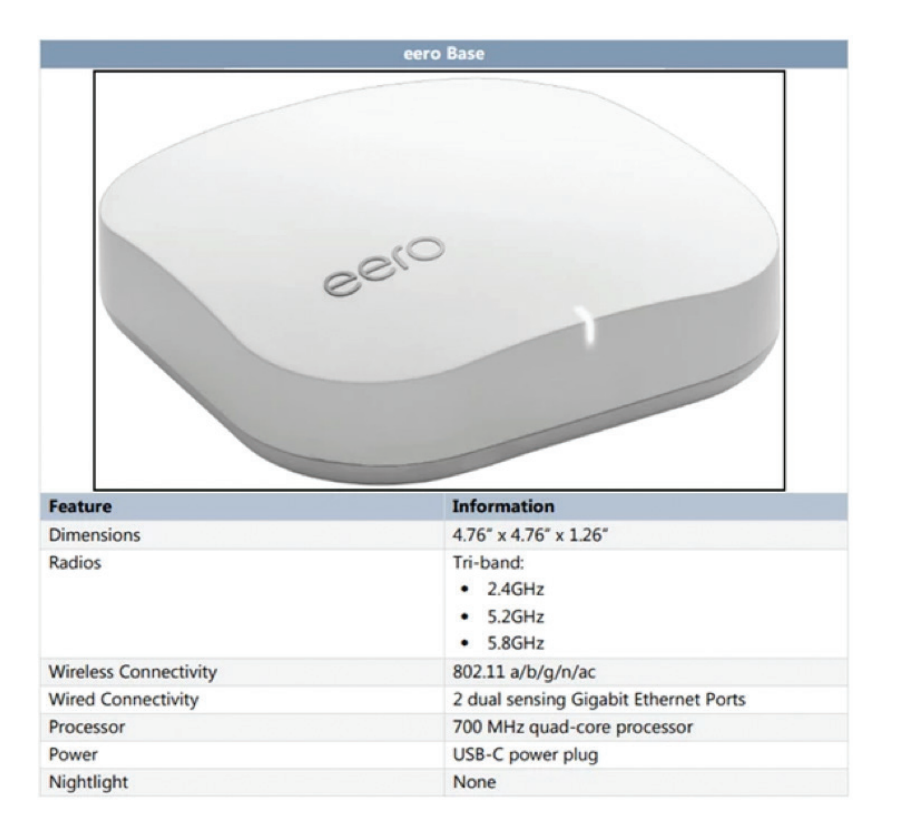

#### **Back Panel**

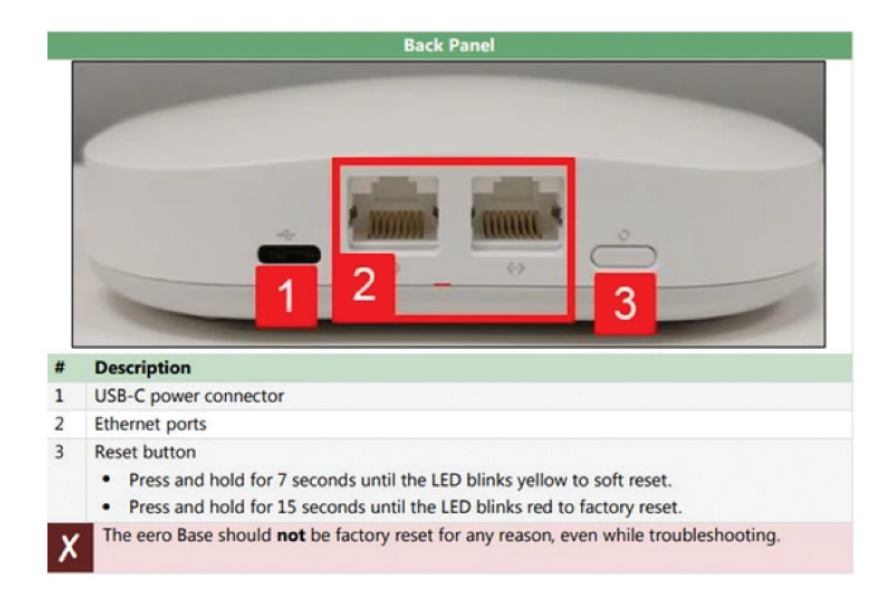

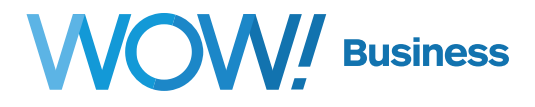

#### Beacon

| eero Beacon           |                                  |
|-----------------------|----------------------------------|
|                       | eero                             |
| Feature               | Information                      |
| Dimensions            | 4.76" x 2.91" x 1.18"            |
| Radios                | Dual-band:<br>• 2.4GHz<br>• 5GHz |
| Wireless Connectivity | 802.11 a/b/g/n/ac                |
| Wired Connectivity    | None                             |
| Processor             | 700 MHz quad-core processor      |
| Power                 | Built in power plug              |
| Nightlight            | Built-in with automated dimming  |

#### **Back Panel**

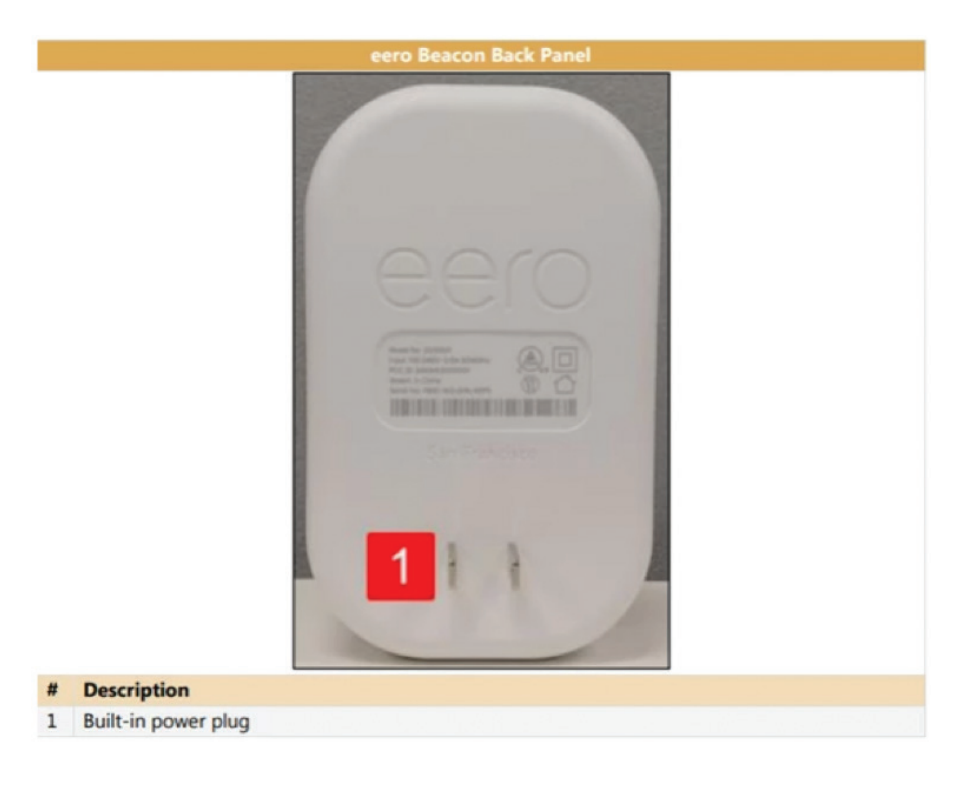

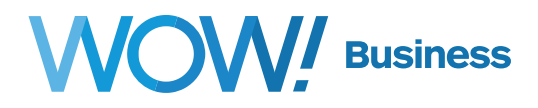

#### Side Panel

| escription  |
|-------------|
| eset Button |

#### # D

1 R

- Press and hold for 7 seconds until the LED blinks yellow to soft reset.
- Press and hold for 15 seconds until the LED blinks red to factory reset.

| LED Color       | Image      | Definition                                                        |
|-----------------|------------|-------------------------------------------------------------------|
| No Light        |            | Base/Beacon does not have power                                   |
| Blinking White  | $\bigcirc$ | Base/Beacon is booting/connecting to the Internet                 |
| Blinking Blue   |            | Base/Beacon is broadcasting Bluetooth                             |
| Solid Blue      |            | App connected to the Base/Beacon and in setup process             |
| Blinking Green  |            | Multiple Bases/Beacons are detected and are in the setup process  |
| Blinking Yellow |            | Base/Beacon has been soft reset/bad power source is<br>being used |
| Solid White     | $\bigcirc$ | Base/Beacon is connected to the Internet                          |
| Solid Red       |            | Base/Beacon is not connected to the Internet                      |
| Blinking Red    |            | Base/Beacon has been hard reset                                   |

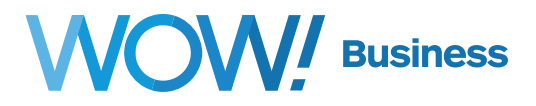

# **Thread Technology**

Thread is a networking protocol designed for supporting low-powered devices. This includes smart locks, doorbells, fans, and thermostats. All 2nd-generation eero hardware—including 2nd generation eeros and eero Beacons—is built to support the Thread protocol.

#### **Enabling Thread**

In order to use Thread devices, you will first need to enable the Thread feature. To enable this feature, first make sure your network is running a minimum version of eeroOS 3.7.0 and you are using the latest mobile app (v2.14.0 or greater). Once confirmed, open the eero app, tap on the menu button, tap on Network Settings, and tap on Advanced Settings. In the Advanced Settings page, there will be a section for Thread. Tap on this section, and enable Thread. Doing so will reboot your network. **Please note that Thread functionality will not be active on Bridged networks.** 

#### **Adding Thread Devices**

Once you've taken the steps to enable Thread, you will see a new section in the Connected Devices area of the eero mobile app. Tapping "+" in the upper right corner will allow you to select "Thread" and begin the Thread commissioning process. Your mobile phone must be connected to your eero network in order to use Thread commissioning.

Thread devices typically include a QR commissioning code. Scanning this code will begin the process to add a Thread product to your eero network.

#### **Finding Thread Devices**

The Thread ecosystem is still young with most available devices being targeted to product makers and developers. The Thread Group website lists certified hardware and components. The OpenThread guide also suggests products and shows how to get started building your own Thread based solution.

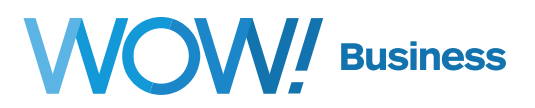

# **Additional Support**

Additional user guides and tutorials to assist you with your WOW! Business services can be found at **https://www.wowforbusiness.com**.